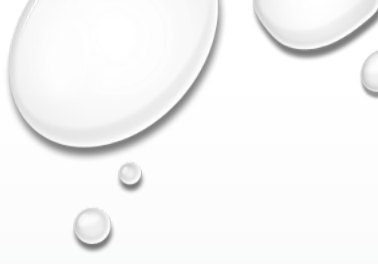

# OEview ご利用ガイド

株式会社オーシャンアイズ

Ocean Eyes Co., Ltd.

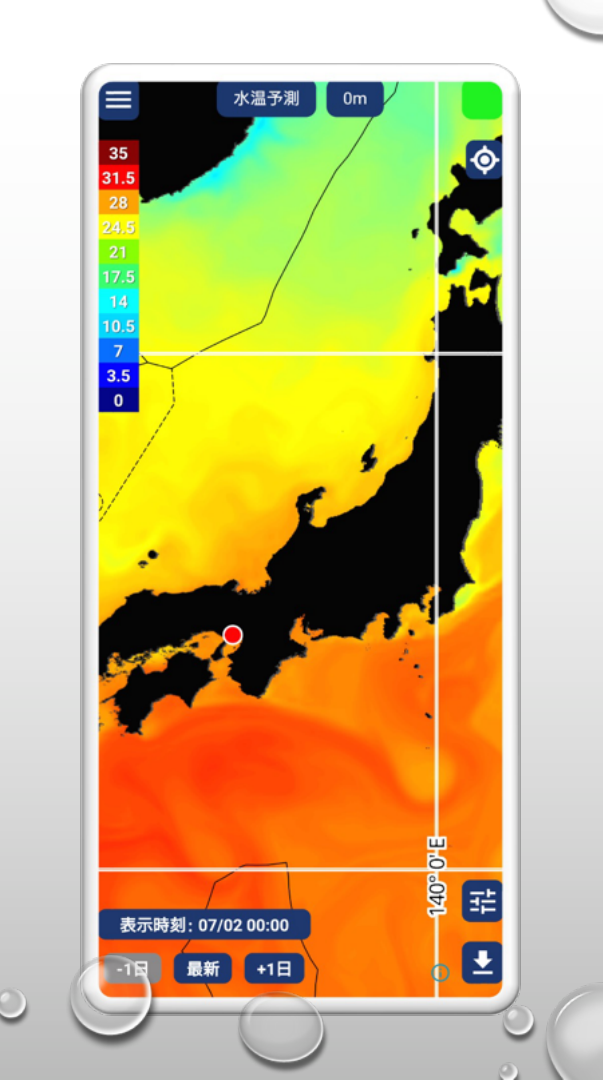

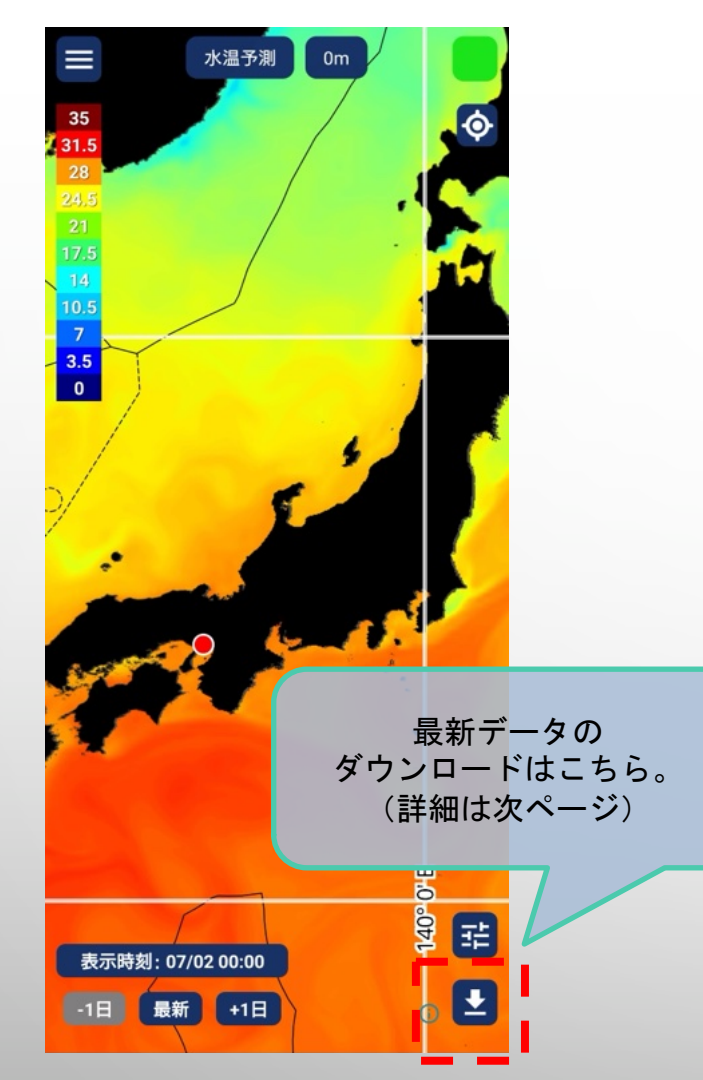

How to use

# 本アプリを起動後、 最新データをダウンロードしてから 利用開始してください。

- アプリを起動するとマップが表示され、現在地は 赤い点で表示されます。
- アプリはGPSを使って現在地を表示します。電波 状況や端末設定により、位置情報の取得に時間 がかかる場合があります。
- スライドすることで、地図を上下左右に移動できます。見たい海域に自由にアクセスできます。
- ピンチイン・アウトで拡大・縮小ができます。
- 広域インターネットの利用が難しい海上でも、オフ ライン利用ができます。

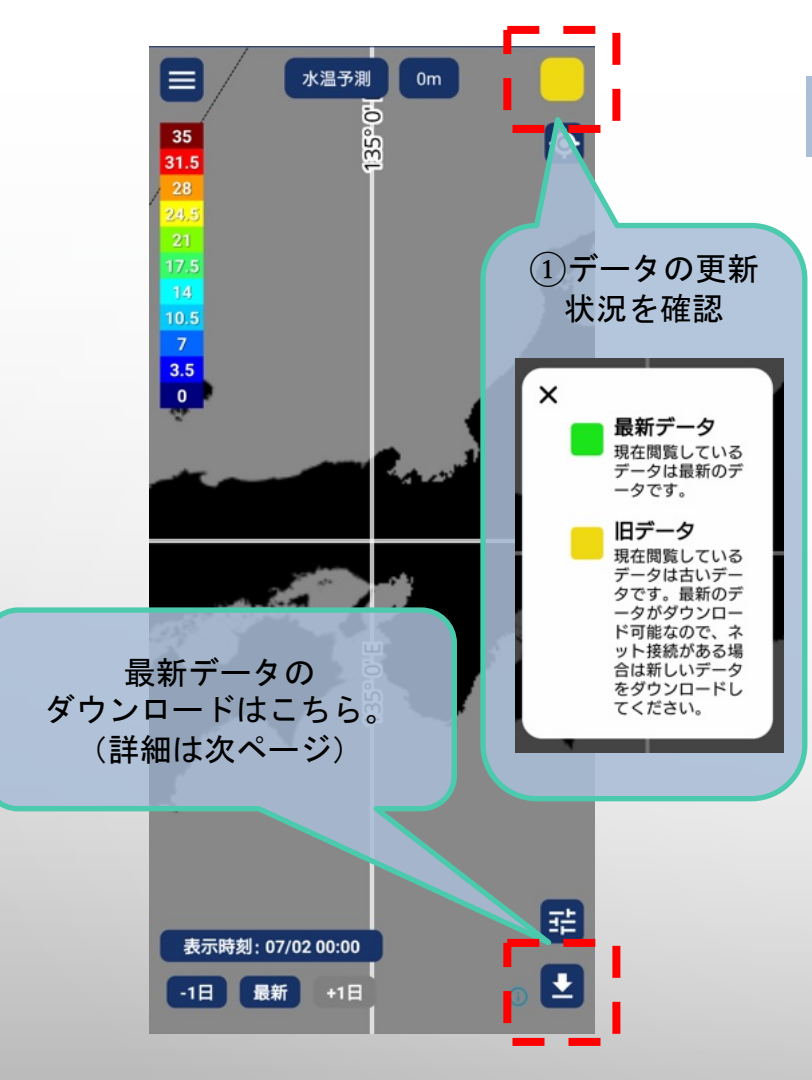

### Home データ更新状況を確認する ①ホーム画面右上アイコンの色で、データの更新状況を 確認してください。 最新データ 0 **旧データ**→データダウンロードをお願い 0 いたします。 ②黄色いアイコンの場合は、インターネット環境下で必要

な海洋データをダウンロードしてください。

※海洋データ詳細については、本ユーザーガイド9~12ペー ジでご確認いただけます。

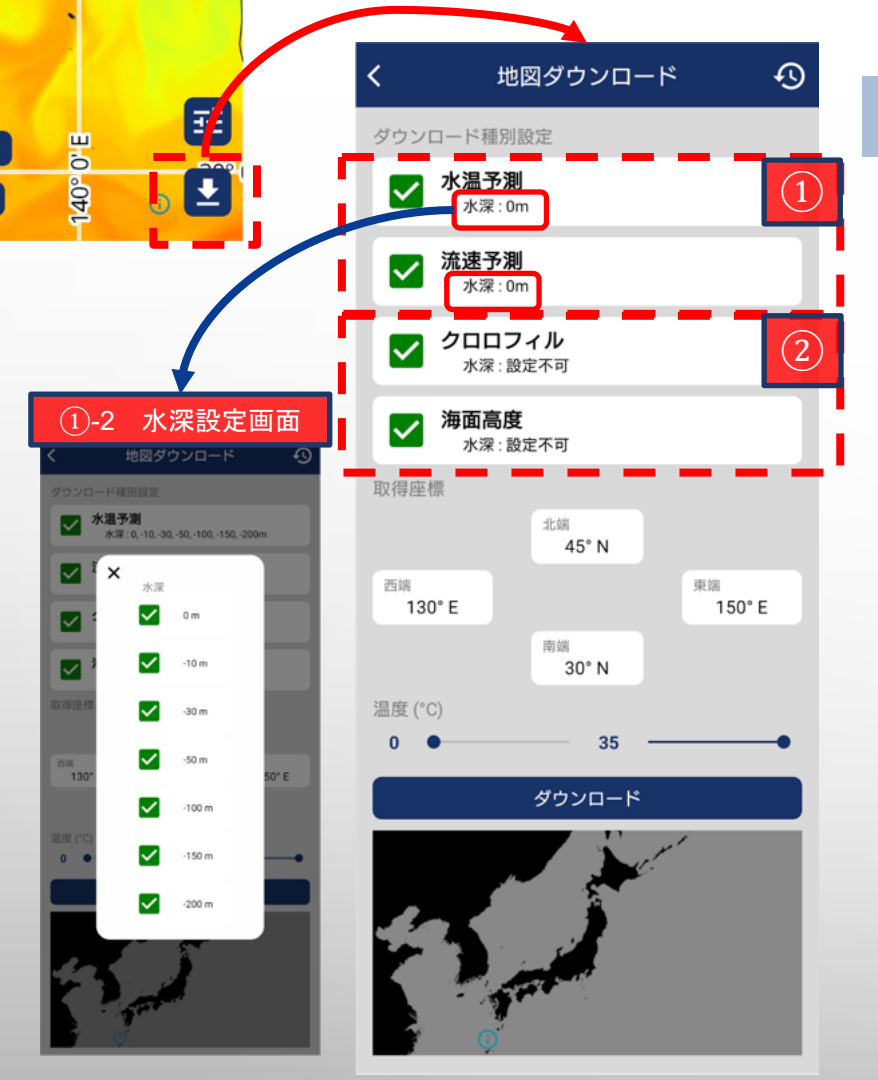

Home > 地図ダウンロード

最新の海洋データをDLする(1)

本アプリでは4種類の海洋データを利用できます。 利用したい海洋データの種類を選んでダウンロードして ください。

### ①水温予測·流速予測

- 必要なデータ項目にチェック(✓)を入れてください。
- 各項目をタップすると、水深設定画面(①-2)に遷移します。必要な水深の設定をしてください。
  - 複数選択が可能です。
  - ・デフォルトでは0мのみが選択されています。

### ②クロロフィル濃度・海面高度

- 必要なデータ項目にチェック(✓)を入れてください。
- 水深の設定はできません。

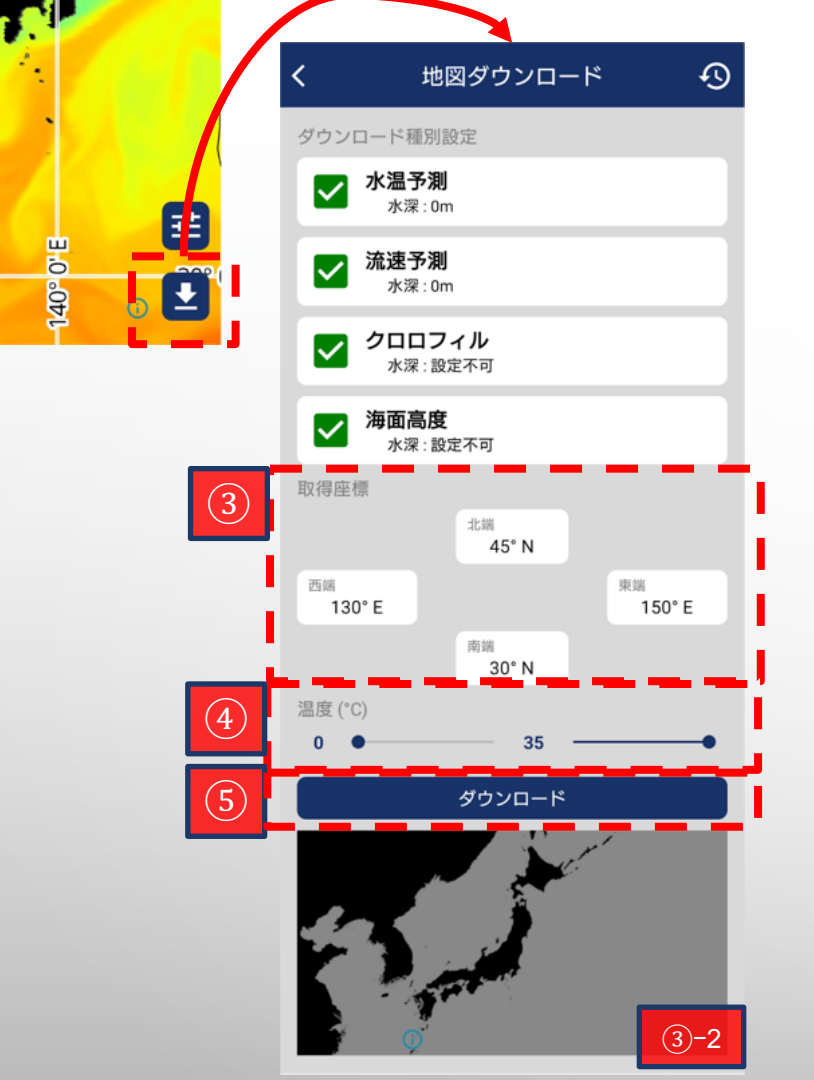

Home > 地図ダウンロード

最新の海洋データをDLする(2)

### ③取得座標

- 座標範囲を指定します。
- 座標を入力すると、画面下の地図(③-2)におおよその 範囲が表示されます。

### **④温度**

- 水温の範囲を指定します(0℃~35℃)。
- スライダーを調整して指定してください。

### ⑤ダウンロード

- 「ダウンロード」を押すと、最新データのダウンロードが スタートします。
- データはアプリ内に保存され、オフラインでも利用することができます。

※必要なデータだけを選択してダウンロードすることで、ダウンロード時間の短縮や通信量の節約ができます。 ※ユーザーストレージへのデータ保存は対応しておりません。

|                           | <u>'</u> 1 \                       |   |
|---------------------------|------------------------------------|---|
| 地図ダウンロード                  | •                                  |   |
| コード種別設定                   |                                    |   |
| <b>水温予測</b><br>水深: 0m     | そ 地図ダウンロード履歴                       |   |
| <b>流速予測</b><br>水深: 0m     |                                    |   |
| <b>クロロフィル</b><br>水深: 設定不可 | 2025/6/11 12:55:39                 |   |
| 海面高度<br>水深:設定不可           | ☆ ダウンロード中 0%                       |   |
| 业调<br>45* N               | 取得座標<br>北端 : 45° N<br>南端 : 30° N   |   |
| * E 東湖<br>150*            | 東端 : 150° E<br>西端 : 130° E         | > |
| 30" N<br>35               | ダウンロード種別<br>水温予測 : 0m<br>流速予測 : 0m |   |
| 99ya-k                    | クロロフィル<br>海面高度                     |   |
| 3                         |                                    |   |
| - Anna                    | 2025/6/11 12:51:44                 |   |
| Ģ                         | ◎ ダウンロード完了                         |   |
|                           | 取得座標                               |   |
|                           | 北端 : 50° N                         |   |
|                           | 南端:0°                              |   |
|                           | 展5:110°E<br>西端 : 111°E             | > |
|                           | ダウンロード種別                           |   |
|                           |                                    |   |

Home > 地図ダウンロード > 地図ダウンロード履歴

# 最新の海洋データをDLする(3)

- 地図ダウンロードの履歴は、右上のア イコンから見ることができます。
- 「ダウンロード完了」という表示が出る と、アプリ上の地図でご利用いただけ ます。

#### ホーム画面の表示モード(4種類)

水温予測

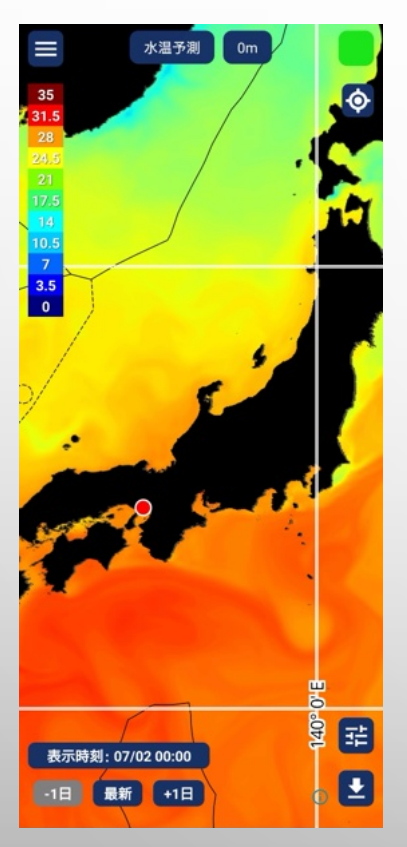

流速予測

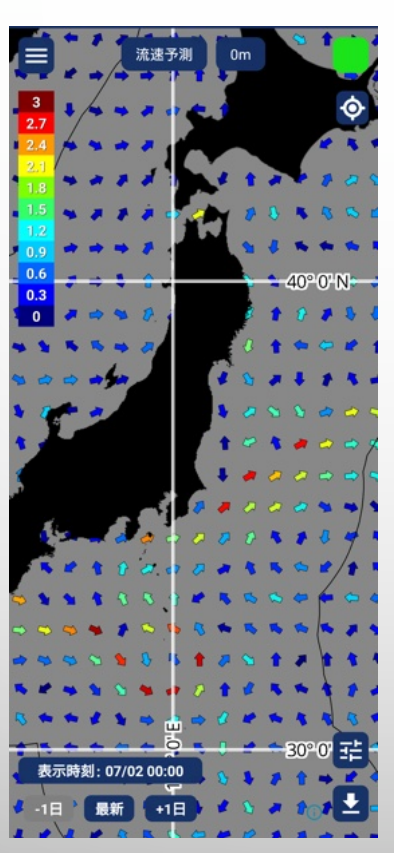

クロロフィル

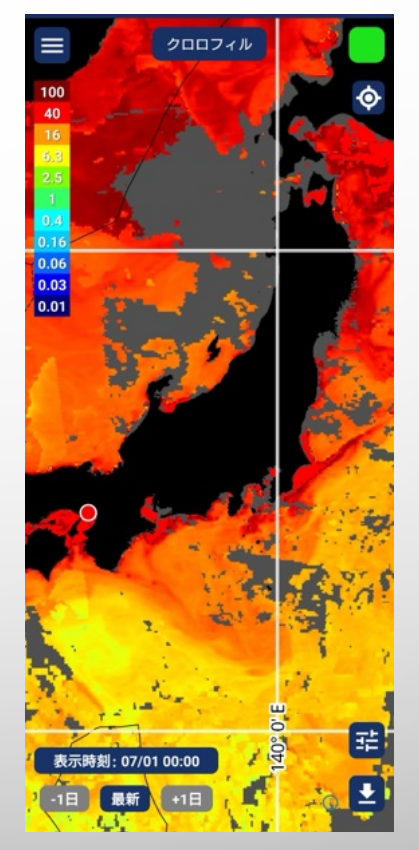

海面高度

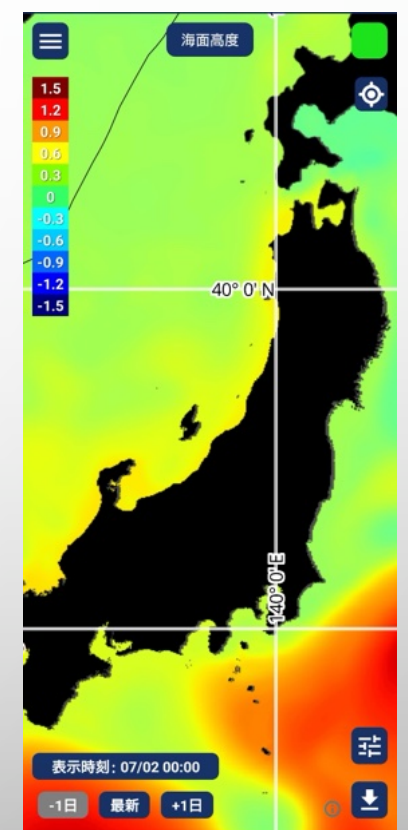

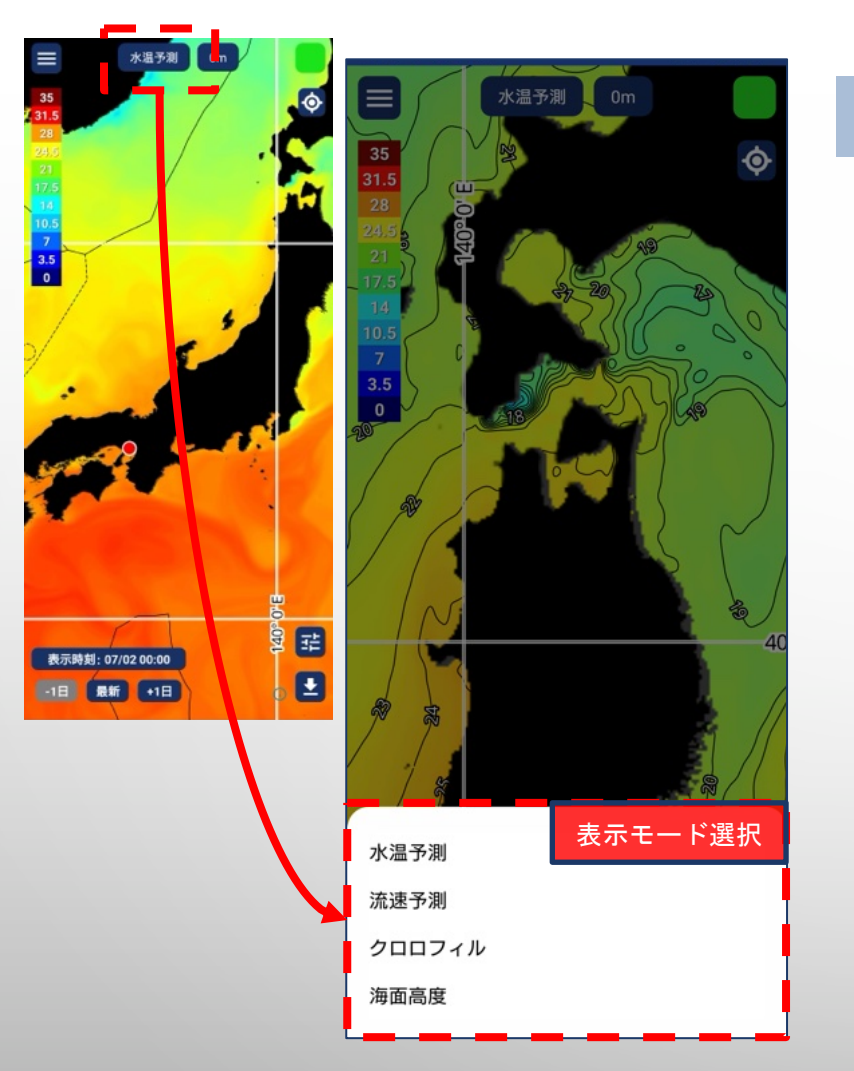

Home > 表示モード選択

### 表示モードを選ぶ

- ホーム画面の上部中央に、現在の「表示モード」が 表示されています。
- バナーをタップすると、画面下部に表示選択メニュー が表示されます。
  - 水温予測
  - 流速予測
  - **クロロフィル**
  - 海面高度
- 希望する表示モードをタップすると、ホーム画面のマップが変更されます。

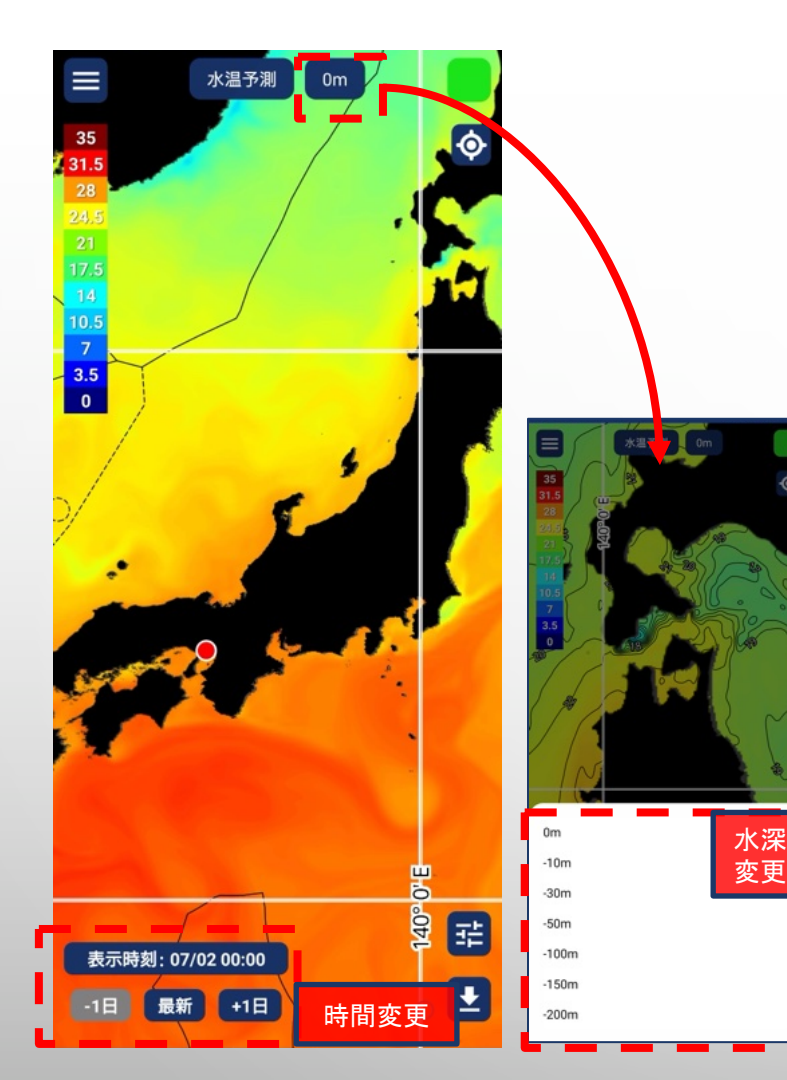

#### 表示モード:水温予測

### 水温予測: 現在~3日後の予測データ

- 水温予測は、3日先まで表示されます。
- 画面左下に、現在表示しているデータの時間が 表示されています。
- 表示時間を変更するには、希望するアイコンをタップしてください。
- 過去のデータは表示されません。
- 水深を変更したい場合は、上部の数値ボタンを タップしてください。
- ダウンロードしていないデータの場合、海面は灰 色で表示されます。

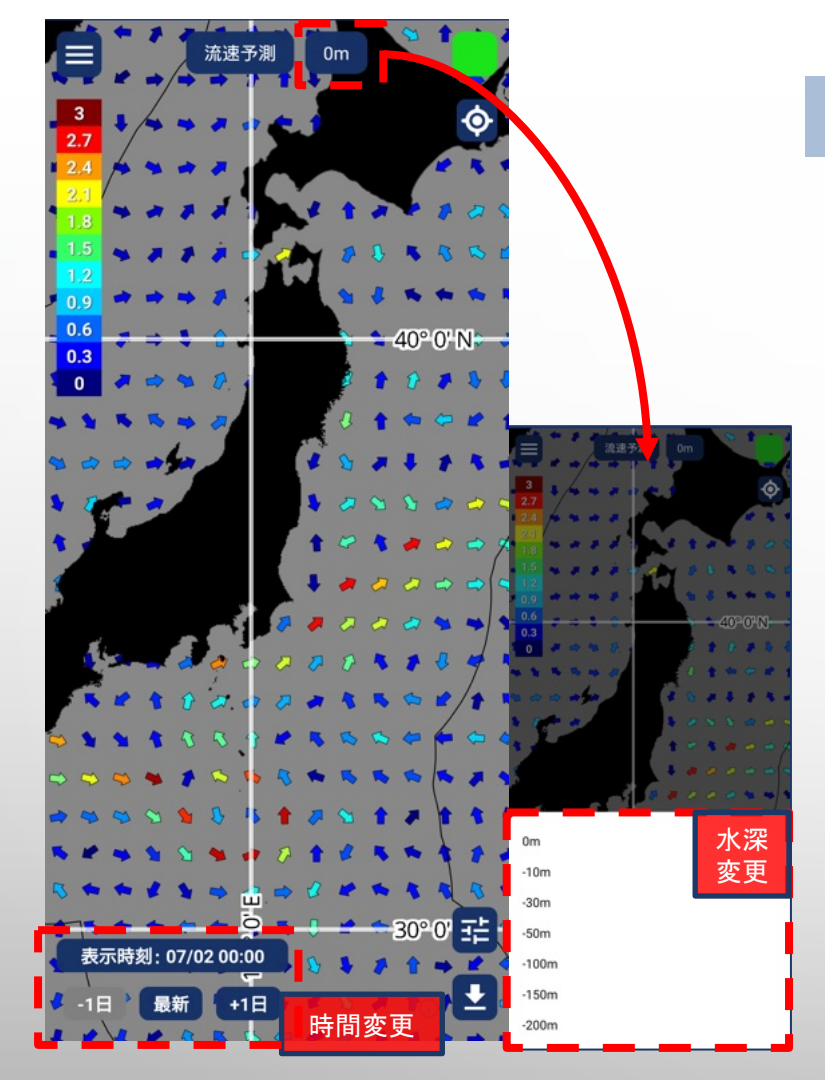

#### 表示モード:流速予測

### 流速予測: 現在~3日後の予測データ

- 流速予測は、3日先まで表示されます。
- 画面左下に、現在表示しているデータの時間が 表示されています。
- 表示時間を変更するには、希望するアイコンをタップしてください。
- 過去のデータは表示されません。
- 水深を変更したい場合は、上部の数値ボタンを タップしてください。
- ダウンロードしていないデータの場合、海面 は灰色で表示されます。

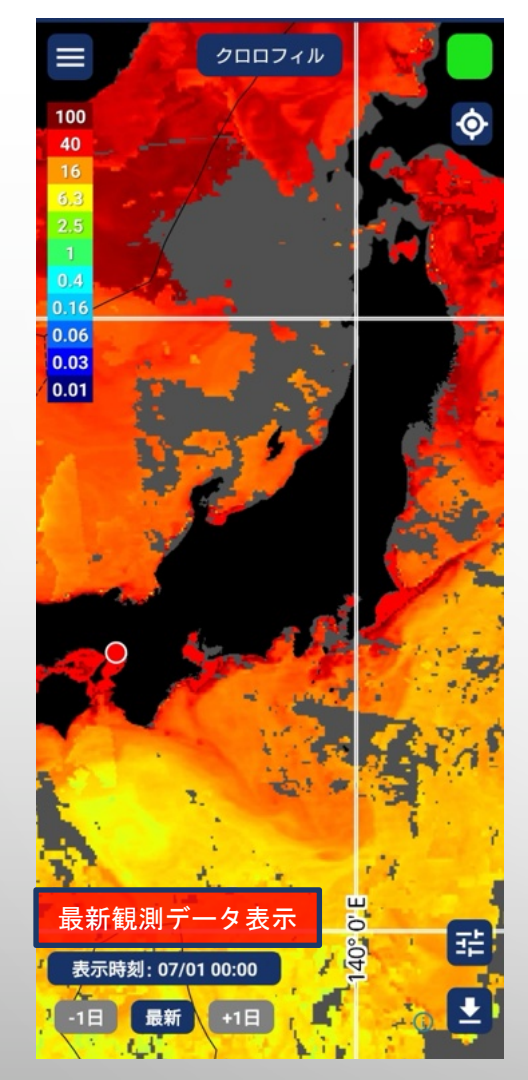

#### 表示モード:クロロフィル

クロロフィル: 最新の観測データ

- 最新の観測データが表示されています。
- 画面左下に、現在表示しているデータの時間が 表示されています。
- 観測データは24時間に1度更新されます。
- 表示時間を変更することはできません。
- 一部灰色で表示されている部分については、衛星からは雲等で観測できていない部分です。
- クロロフィルデータをダウンロードしていない
   場合、海面は灰色で表示されます。

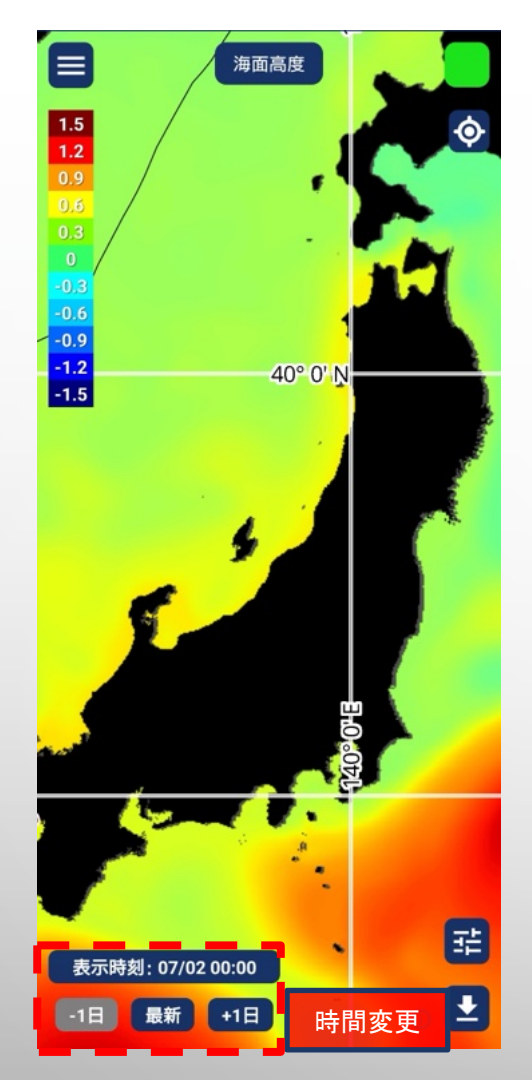

表示モード:海面高度

## 海面高度: 現在~3日後の予測データ

- 海面高度は、3日先まで表示されます。
- 画面左下に、現在表示しているデー タの時間が表示されています。
- 表示時間を変更するには、希望する アイコンをタップしてください。
- 過去のデータは表示されません。
- ダウンロードしていないデータの場

合、海面は灰色で表示されます。

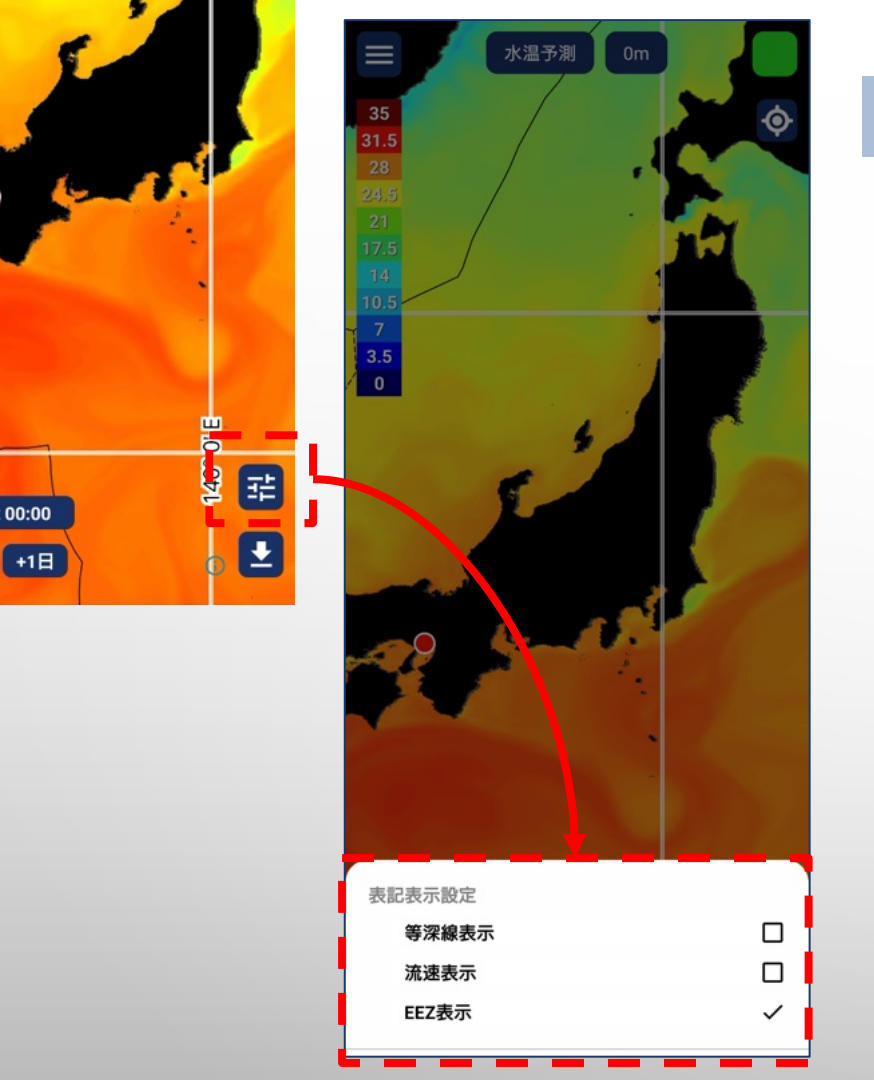

#### Home > 表記表示設定

## 表記表示設定

- HOME画面右下のスライダーアイコンをタップすると、 海洋データに重ね合わせて表示される表記情報の オン/オフを選択できます。
- 以下の項目の指定ができます。
  - 。 等深線表示
  - 。 流速表示
  - EEZ表示
- 表示したいオーバーレイ情報タップすると、即時反映 されます。選択中のオーバーレイ情報にはチェック マーク(✓)が付きます。

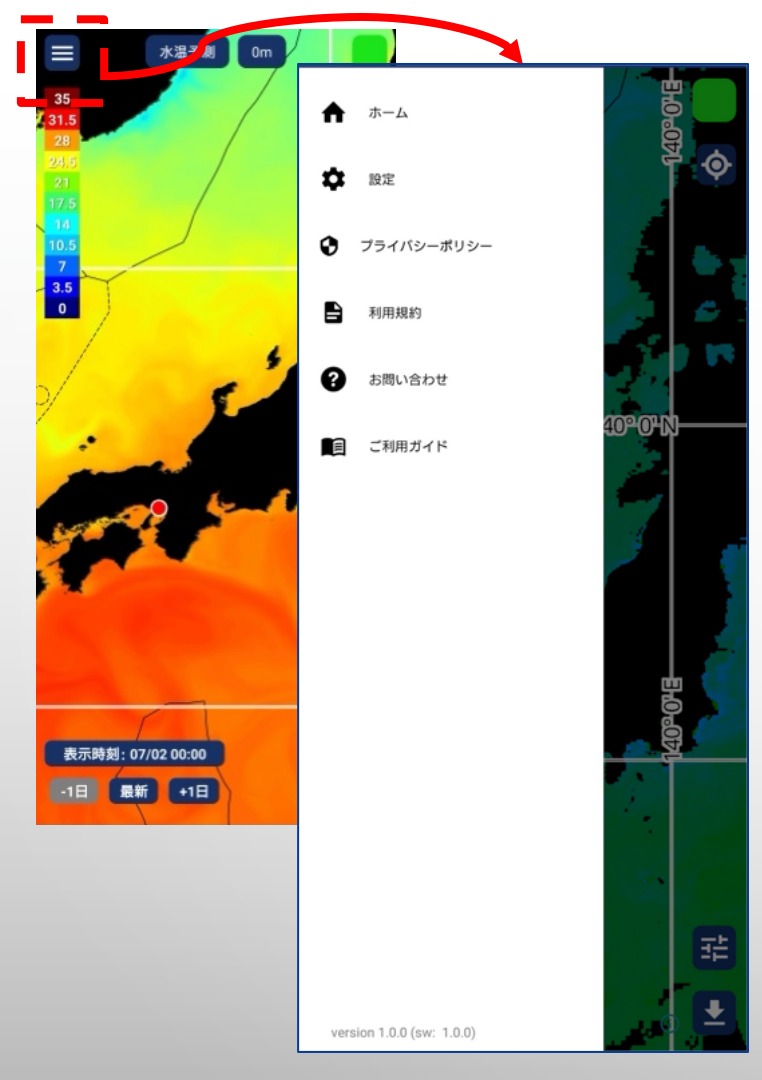

Home>メニュー

メニュー画面を開く

- HOME画面左上の「≡」アイコンをタップすると、メ
   ニューがスライド表示されます。
- メニューには以下の項目があります。
  - ホーム
  - 設定
  - プライバシーポリシー
  - 利用規約
  - お問い合わせ
  - ご利用ガイド

| 🗱 設定                      | <                  | 設定               |
|---------------------------|--------------------|------------------|
| プライバシーボリシー                |                    |                  |
| ▶ 利用規約                    | "<br>四信状况          | עזיפעע <u>ש</u>  |
| ? お問い合わせ                  | 位置情報 位置情報          | 、<br>、           |
| ■ ご利用ガイド                  | 40°0 🗸             | 使用中のみ            |
|                           | 各種設定               |                  |
|                           | ◆ <sup>緯度・経度</sup> | 度表記 度分秒表記 >      |
|                           | 言語                 |                  |
|                           | ⊕ 言語設定             | <sub>日本語</sub> > |
|                           |                    |                  |
|                           |                    |                  |
|                           |                    |                  |
|                           |                    |                  |
| version 1.0.0 (sw: 1.0.0) |                    |                  |

Home > メニュー > 設定

設定画面

- アプリの動作や表示に関する各種基本 設定を確認・変更することができます。
   通信状況
  - 現在の通信状態を表示します。
  - オンライン(緑)の時は、データの取得や更 新ができます。

位置情報

- タップするとスマートフォン本体の設定画面 に遷移します。
- アプリが端末の位置情報を使用するタイミン グを設定できます。
- 各種設定
  - タップすると緯度・経度の表記法選択画面に 遷移します。
  - 言語設定
    - タップすると表示言語選択画面に遷移します。

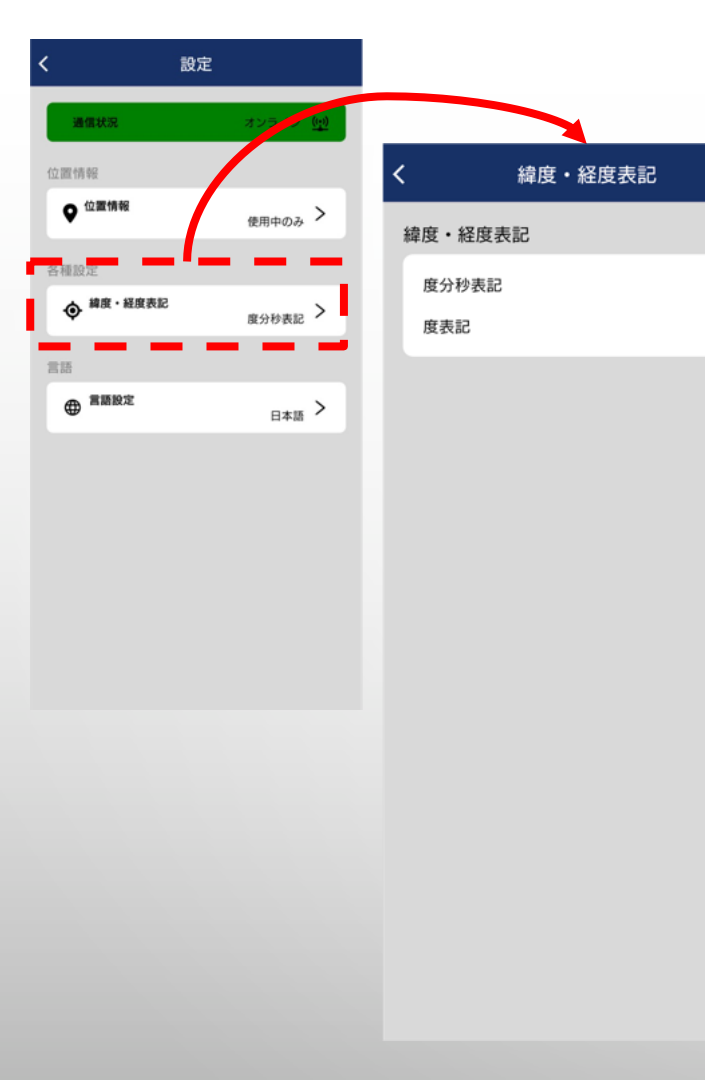

Home > メニュー > 設定 > 緯度・経度表記

# 緯度・経度の表記法選択

- 設定画面「各種設定 緯度・経度表記」をタップ すると、下記2つの表記法から選択ができます。
  - 度分秒表記
  - 度表記

 $\checkmark$ 

 希望する表記スタイルをタップすると、即時反映 されます。選択中の形式にはチェックマーク(
) が付きます。

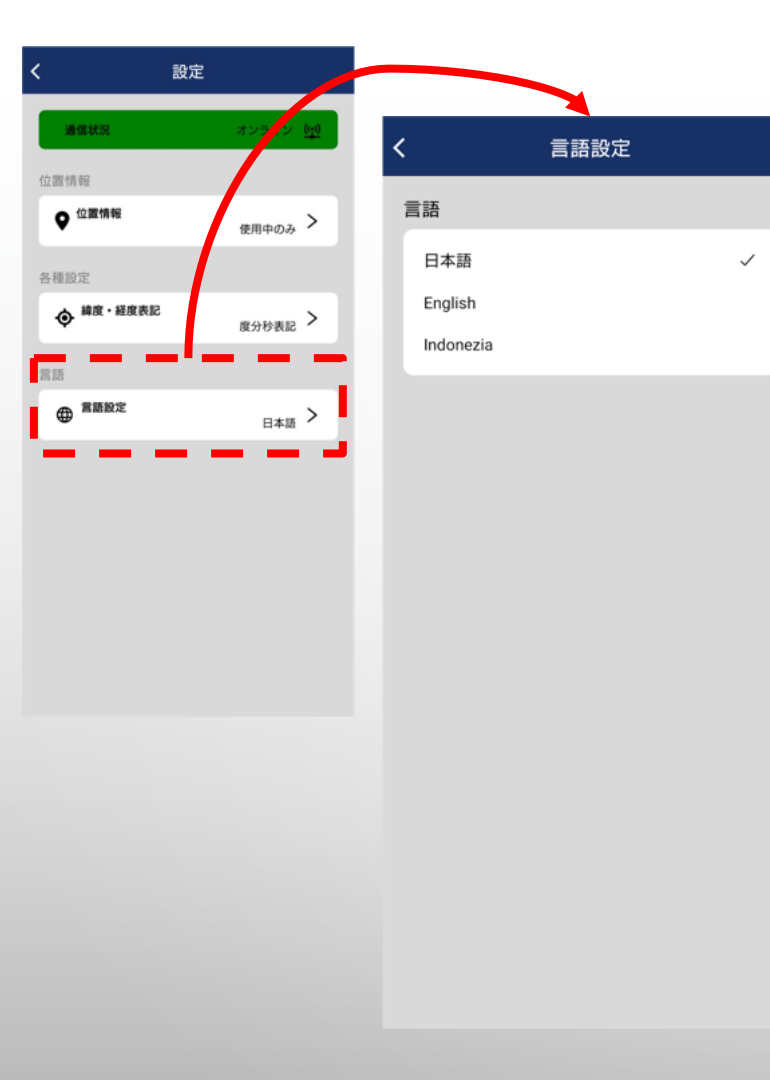

#### Home > メニュー > 設定 > 言語

# 表示言語を選ぶ

- 設定画面「言語設定」をタップすると、言語選択 画面が表示されます。
- 表示された言語リストの中から希望の言語をタップしてください。
- チェックマークが選択中の言語につき、選択直後 にアプリの言語が切り替わります。選択中の形 式にはチェックマーク(✔)が付きます。
- 2025年6月現在、選択できる言語は下記の3つです。
  - 日本語
  - ENGLISH(英語)
  - INDONEZIA(インドネシア語)

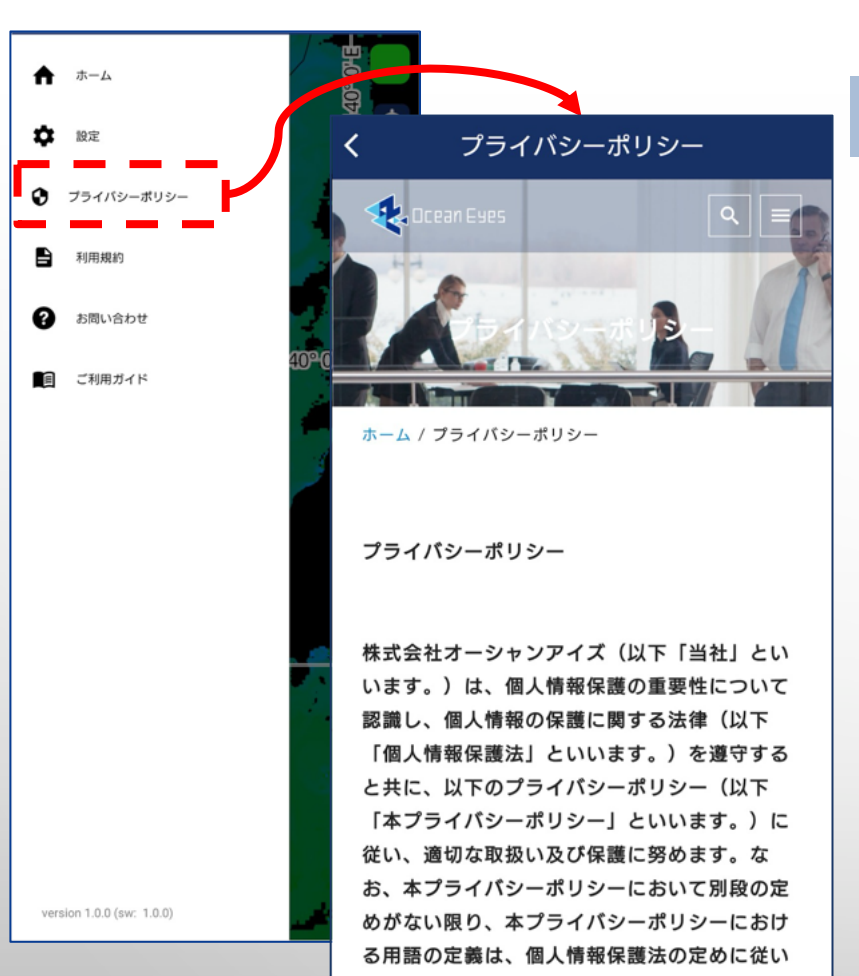

ます。

Home > メニュー > プライバシーポリシー

プライバシーポリシー

メニュー画面の「PRIVACY POLICY」をタップすると、
 本アプリ利用におけるプライバシーポリシーが確認できます。

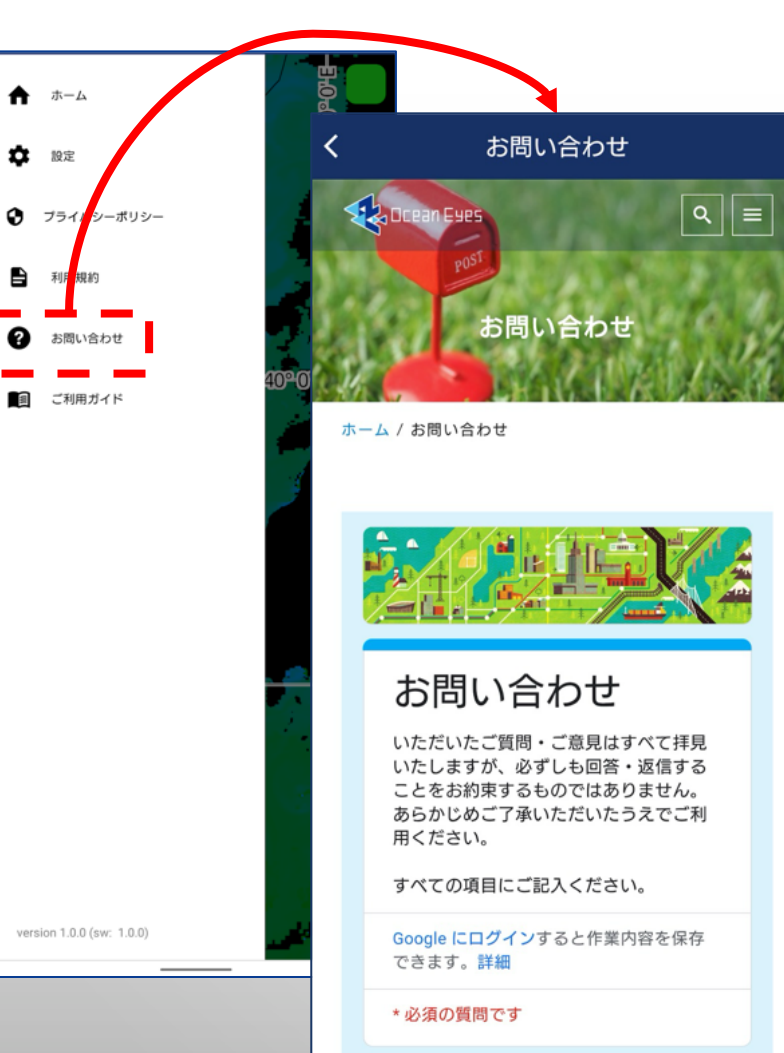

#### Home > メニュー > お問い合わせ

# お問い合わせ

- メニュー画面の「お問い合わせ」をタップすると、問い合わせフォームが開きます。
- 本アプリを開発・運営する株式会社オーシャンアイ ズへは、本フォームからご連絡ください。